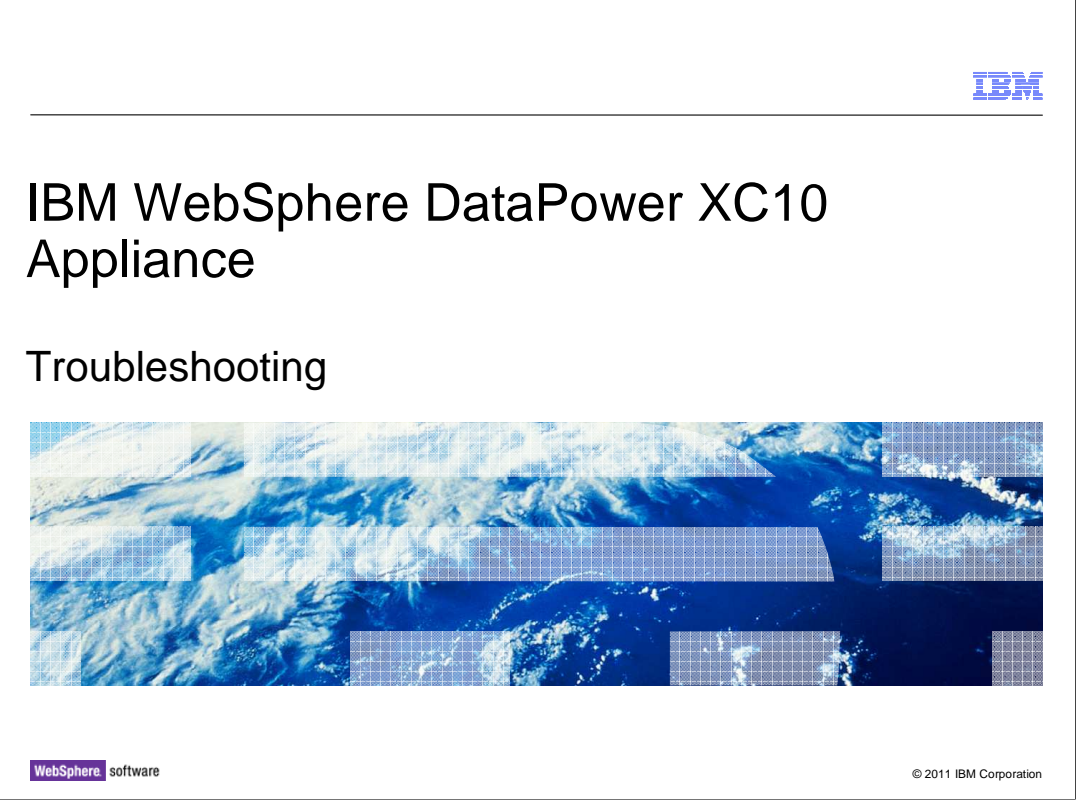

This presentation will discuss different aspects of problem determination in IBM WebSphere® DataPower® XC10 appliance.

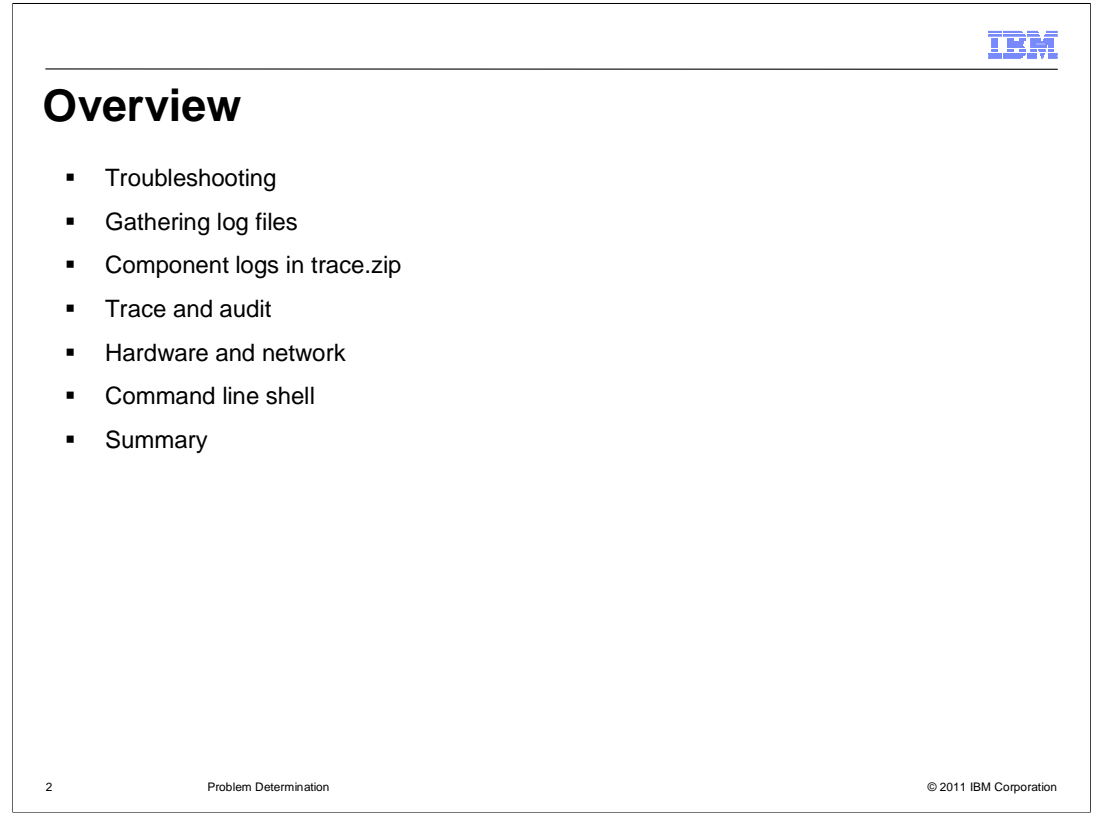

This presentation will discuss the different options available for problem determination.

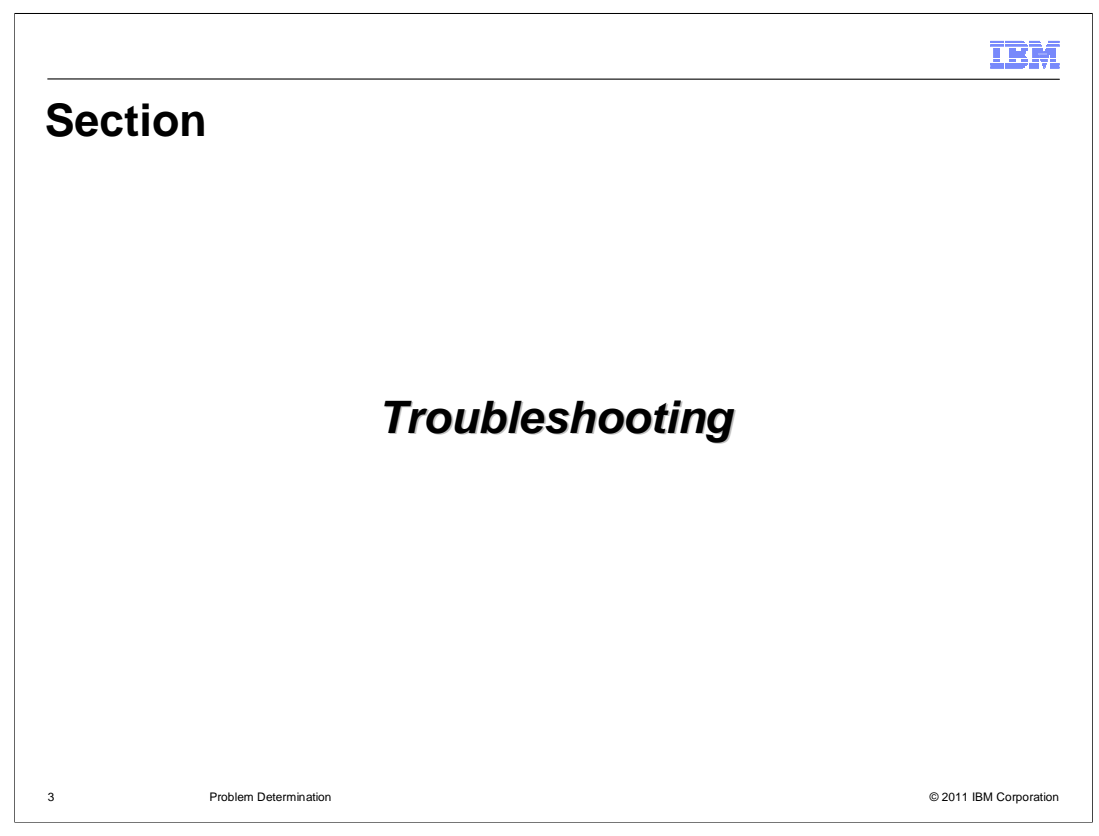

This section will discuss troubleshooting for the DataPower XC10 appliance.

XC10\_Troubleshooting.ppt

|                                                                                                    | LBM                                                                                                    |
|----------------------------------------------------------------------------------------------------|----------------------------------------------------------------------------------------------------|
| Γroubleshooting categories –                                                                                                    | DataPower XC10 appliance                                                                                                    |
| <ul> <li>If suspected problem is within DataPow         <ul> <li>Take snapshot if you see the error</li> <li>Report firmware level of appliance</li> <li>Appliance → Settings → Firm</li> <li>Use troubleshooting tools to gather</li> <li>Appliance → Troubleshooting</li> </ul> </li> <li>Appliance → Settings → Firm</li> </ul>                                                                                                    | ver XC10 (appliance or firmware)<br>within DataPower XC10 administrative console<br>mware<br>r information<br>ng                                                                                                    |
| WebSphere: DataPower XC10 Appliance         Welconic Administrator           Home         Data Grid         Monitor =         Collective =         Task         Appliance         Prof.           Appliance settings for 9.3.75.209         Settings         Appliance Settings         Prof.           If Transport Layer Security (TLS)         Troubleshooting         Troubleshooting                                                                                                    |                                                                                                    |
| * Security                                                                                                    | Appliance $\rightarrow$ Troubleshooting                                                                                                    |
| Security  Ethernet Interfaces                                                                                                    | Appliance → Troubleshooting                                                                                                    |
| Security     Ethernet Interfaces     Domain Name Servers                                                                                                    | Appliance → Troubleshooting                                                                                                    |
| Security     Ethernet Interfaces     Domain Name Servers     Date and Time                                                                                                    | Appliance → Troubleshooting                                                                                                    |
| Security  Ethernet Interfaces  Domain Name Servers  Date and Time  Mail Delivery  Concerned                                                                                                    | Appliance → Troubleshooting         WebSphere DataPower XC10 Appliance         Home       Data Grid = Monitor = Collective = Task Appliance         Troubleshooting on 9.3.75.209         Settings                                                                                                    |
| Security     Ethernit Interfaces     Domain Name Servers     Domain Name Servers     Date and Time     Mail Delivery     Firmware     The sume formation profile IBN Medicibetor DataBourg V110 Applies                                                                                                    | Appliance → Troubleshooting<br>WebSphere DataPower XC10 Appliance Home Data Grid * Monitor * Collective * Table Melfonce Troubleshooting on 9.3.75.209 Settings Troubleshooting                                                                                                    |
| Security  Ethernet Interfaces  Domain Name Servers  Date and Time  Mail Delivery  Firmware  The current firmware version is IBM WebSphere DataPower XC10 Applance 1.0.0.4-ef11051.61702  Domain                                                                                                    | Appliance  Troubleshooting  WebSphere DataPower XC10 Appliance Home Data Gird  Monitor  Collective  Tayle Appliance  Kelcome Administre Kelcome Administre Kelcome Ad                                                                             |
| Security  Ethernet Interfaces  Domain Name Servers  Date and Time  Mail Delivery  Firmware  The current firmware version is IBM WebSphere DataPower XC10 Appliance 1.0.0.4-df11051.61702  Browse  Total Complete Complete Compl     | Appliance → Troubleshooting<br>WebSphere Data Brower XC10 Appliance<br>Home Data Grid * Monitor * Collective * Task Appliance<br>Logging<br>€ Auditing<br>Hardware Capacity                                                                                                    |
| Security Security Se | Appliance -> Troubleshooting<br>WebSphere Data Grid = Montor = Collective = Task Administre<br>Home Data Grid = Montor = Collective = Task Administre<br>Home Data Grid = Collective = Task Administre<br>Home Data Grid = Montor = Collective = Task Administre<br>Home Data Grid = Collective = Task Administre<br>Home Data Grid = Collective = Task Administre<br>Home Data Grid = Collective = Task Administre<br>Home Data Grid = Collective = Task Administre<br>Home Data Grid = Collective = Task Administre<br>Home Data Grid = Collective = Task Administre<br>Home Data Grid = Collective = Task Administre<br>Home Data Grid = Collective = Task Administre<br>Home Data Grid = Col |
| Security Security Security Security Security Security Security Security Security Security Domain Nome Servers Domain Nome Servers Dota and Time Mail Delivery Firmware The current firmware version is IBM WebSphere DataPower XC10 Appliance 1.0.0.4-df1051.61702 Browse Upgrade                                                                                                    | Appliance -> Troubleshooting<br>WeloSphere DataPower XC10 Appliance<br>Home Data Grid = Monitor = Collective = Tage Appliance []<br>Troubleshooting on 9.3.75.209 Settings<br>@ Logging<br># Auditing<br># Hardware Capacity<br># Hardware Temperatures<br>@ Outbound Connections                                                                                                    |
| Security  Ethernet Interfaces  Domain Nome Servers  Date and Time  Mail Delivery  Firmware  The current firmware version is IBM WebSphere DataPower XC10 Appliance 1.0.0.4-df11051.61702  Browse  Upgrade                                                                                                    | Appliance -> Troubleshooting<br>WebSphere Data Rower XC10 Appliance<br>Home Data Grid = Montor = Collective = Task Appliance<br>Home Data Grid = Montor = Collective = Task Appliance<br>Logging<br>Auditing<br>Hardware Capacity<br>Hardware Temperatures<br>Outbound Connections<br>Power                                                                                                    |
| Security  Eternet Interfaces  Domain Neme Servers  Date and Time  Mail Delivery  Firmware  The current firmware version is IBM WebSphere DataPower XC10 Appliance 1.0.0.4-df1051.61702  Browse  Upgrade                                                                                                    | Appliance -> Troubleshooting<br>WebSphere Data Power XC10 Appliance<br>Home Data Grid Monitor * Collective * Task Appliance (<br>Home Data Grid Monitor * Collective * Task Appliance (<br>Logging<br>Auditing<br>Hardware Capacity<br>Hardware Temperatures<br>Outbound Connections<br>Power                                                                                                    |

When troubleshooting problems that you suspect are related to the DataPower XC10 appliance, you should consider first taking a snapshot of the screen where the error becomes apparent and record the firmware level of the appliance, available from the **Settings** → **Firmware** menu. The next step typically involves using the **Troubleshooting** tools in the appliance administrative console. You can access the **Troubleshooting** page from the **Appliance** tab in the DataPower XC10 administrative console. The **Troubleshooting** page will allow you to gather more detailed information about the state of the DataPower XC10 appliance.

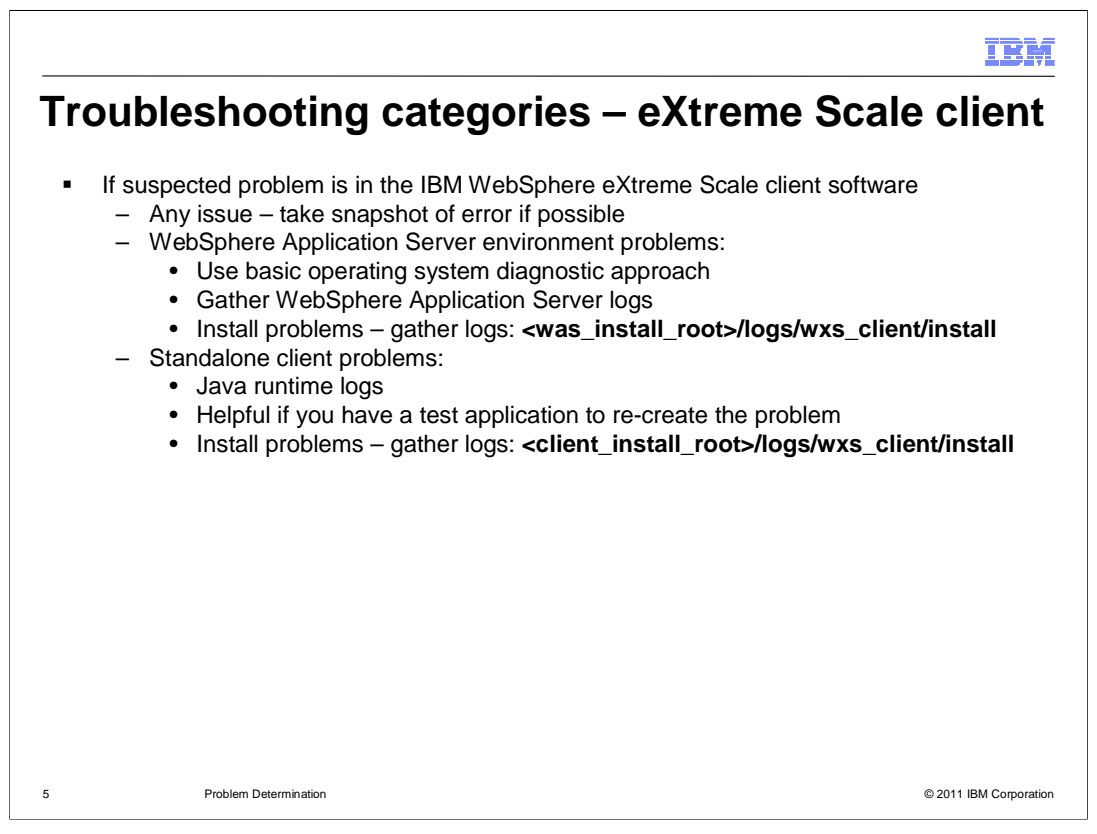

If the error occurs within a WebSphere eXtreme Scale client (either stand-alone or WebSphere), take a snapshot of the error if possible, or record the error message or symptoms you see. If the client software is installed in the WebSphere environment, then save a copy of the WebSphere Application Server logs.

For the stand-alone Java client environment, you might need to gather the client Java runtime logs. It is very helpful if you can provide a test application that re-creates the problem.

For installation problems, gather the eXtreme Scale client software installation logs, located in the WebSphere Application Server or client installation directory, within subdirectory logs/wxs\_client/install.

|                                                                                                    |                                                                                                    |                                                                  |                                   |               |           |                                                                                                    | IB                                 |
|----------------------------------------------------------------------------------------------------|----------------------------------------------------------------------------------------------------|------------------------------------------------------------------|-----------------------------------|---------------|-----------|----------------------------------------------------------------------------------------------------|------------------------------------|
| ataPower                                                                                                    | XC10                                                                                               | Арр                                                              | lianco                            | e troub       | lesł      | nootin                                                                                                    | g                                  |
| <ul> <li>Troubleshooting</li> <li>Download and</li> <li>Review application</li> <li>Check application</li> <li>Test network</li> <li>Power off or</li> </ul> | <b>g</b> link in <b>Ap</b><br>nd examine<br>liance mem<br>ance tempe<br>k connectio<br>restart the | pliance t<br>log and a<br>ory and d<br>ratures<br>ns<br>hardware | ab<br>audit files<br>lisk capacit | ty and usage  |           |                                                                                                    |                                    |
|                                                                                                    | WebSpher                                                                                           | e DataPo                                                         | wer XC10                          | Appliance     |           | a de la compañía de la compañía de la compañía de la compañía de la compañía de la compañía de la compañía de l<br>Compañía de la compañía de la compañía de la compañía de la compañía de la compañía de la compañía de la compañía | ARUS                               |
|                                                                                                    | Home D                                                                                             | ata Grid                                                         | Monitor 🖻                         | Collective 📃  | Tasks     | Appliance 💌                                                                                                    |                                    |
| WebSphere DataPower X                                                                                                    | Get Sta<br>Configur                                                                                | irted<br>ing the IBM                                             | 4 WebSphere                       | DataPower XC1 | 0 Appliar | Settings<br>Troubleshoot<br>e fast, simple a<br>with any caching                                                                                                    | ing<br>Ind elastic c<br>scenarios. |
| Home Data Grid 🖹 Monit                                                                                                    | or Collective                                                                                      | Tasks                                                            | Appliance 🖻                       | Profile       | Out       |                                                                                                    |                                    |
|                                                                                                    |                                                                                                    |                                                                  |                                   | Expand All    | Cons. All |                                                                                                    |                                    |
| Troubleshooting on 9.3.75.209                                                                                                    |                                                                                                    |                                                                  |                                   |               |           |                                                                                                    |                                    |
| Troubleshooting on 9.3.75.209  Logging                                                                                                    |                                                                                                    |                                                                  |                                   |               |           |                                                                                                    |                                    |
| Troubleshooting on 9.3.75.209  Logging Auditing                                                                                                    |                                                                                                    | Moro                                                             |                                   |               |           |                                                                                                    |                                    |
| Troubleshooting on 9.3.75.209  Logging Auditing Hardware Capacity                                                                                            |                                                                                                    | More                                                             | •                                 |               |           |                                                                                                    |                                    |
| Troubleshooting on 9.3.75.209    Logging  Auditing  Hardware Capacity  Hardware Temperatures  Otherware Temperatures                                         |                                                                                                    | More<br>detail                                                   | )<br>to                           |               |           |                                                                                                    |                                    |
| Troubleshooting on 9.3.75.209  Logging Auditing Hardware Capacity Hardware Temperatures Outbound Connections Power                                           |                                                                                                    | More<br>detail t<br>follow                                       | ;<br>to<br>v                      |               |           |                                                                                                    |                                    |

You can access the **Troubleshooting** page from the **Appliance** tab in the DataPower XC10 web console. The Troubleshooting page has several tools to help you diagnose appliance and network problems. You can download and examine log and audit files, review the appliance memory and disk capacity and usage, check internal appliance temperatures, test outbound connections, and power off or restart the appliance. The **Logging** topic is discussed in more detail in subsequent slides.

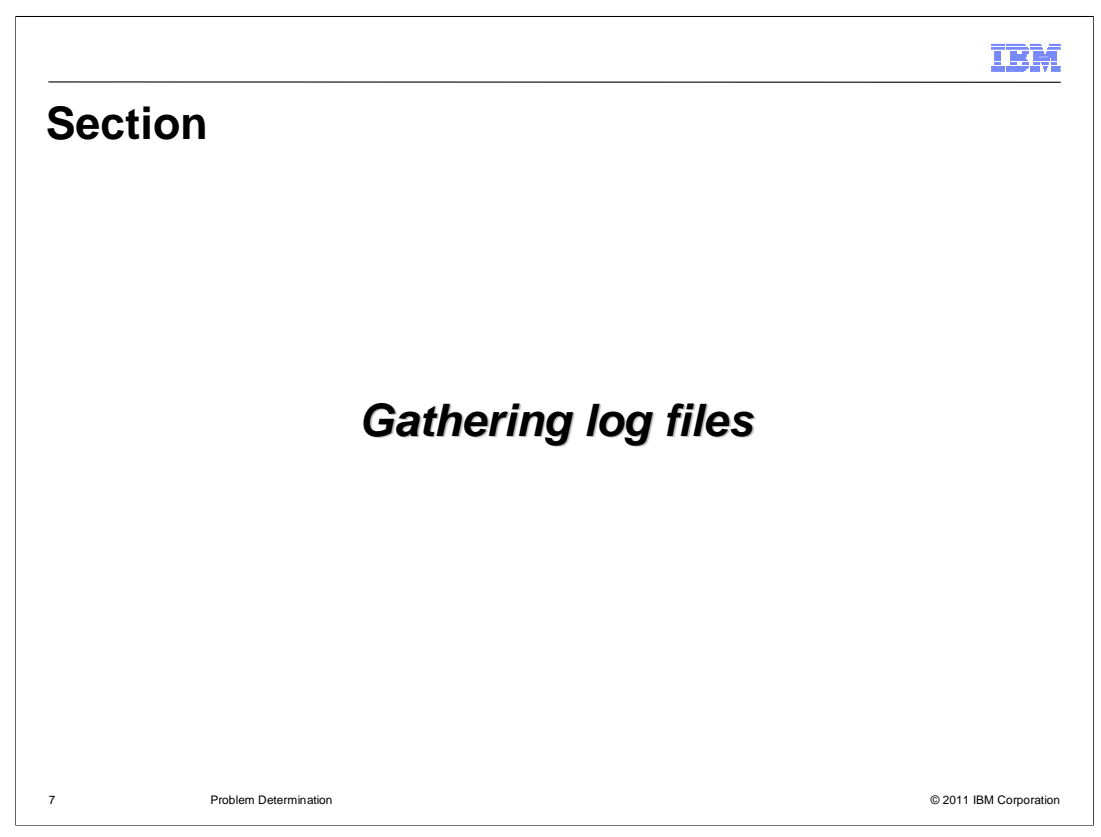

This section will discuss gathering log files for the DataPower XC10 appliance.

XC10\_Troubleshooting.ppt

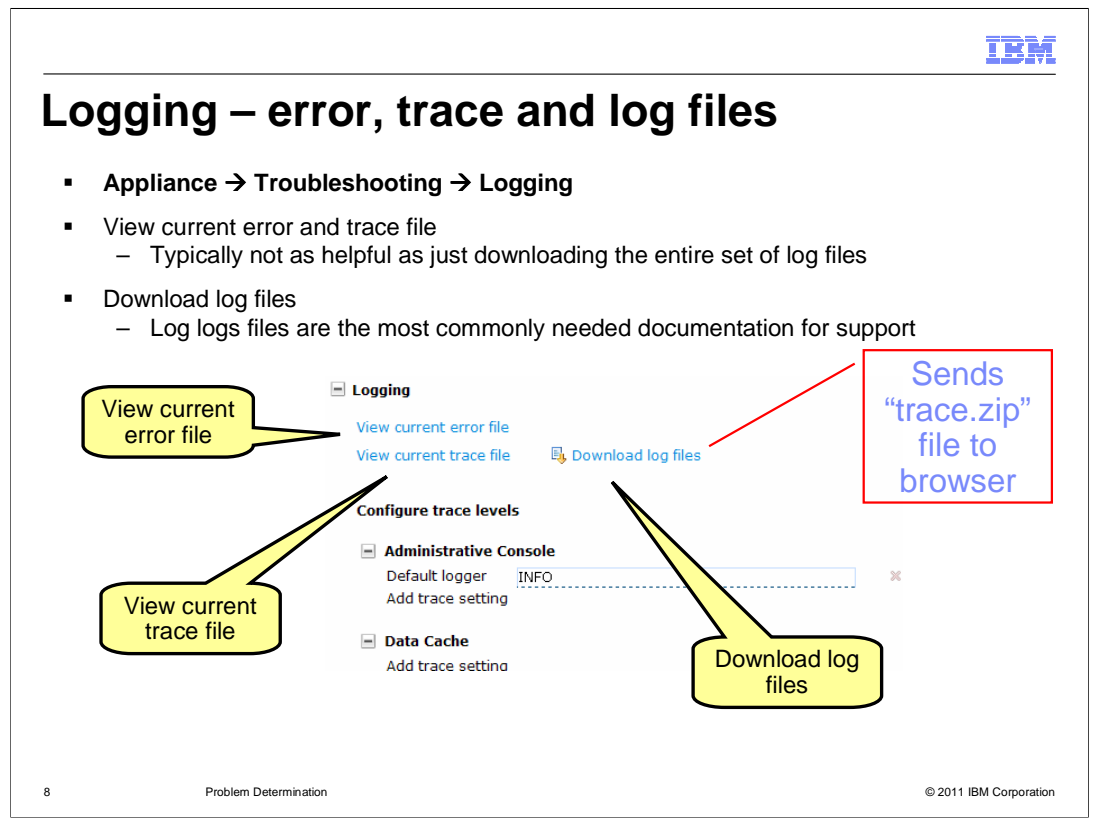

Within the logging page, you have the option to view the current error file, view the current trace file and download the log files. You can also configure trace levels, as shown on a later slide. You can review the current error file or current trace file for obvious errors. For problems you submit to IBM support, you must provide the log files. You can download a complete set of log files from the appliance by clicking **Download log files**. This action temporarily suspends the processes on the appliance, gathers all the logs from all internal processes, and places them into a single "trace.zip" file. This file is then provided to the browser to store on your local computer.

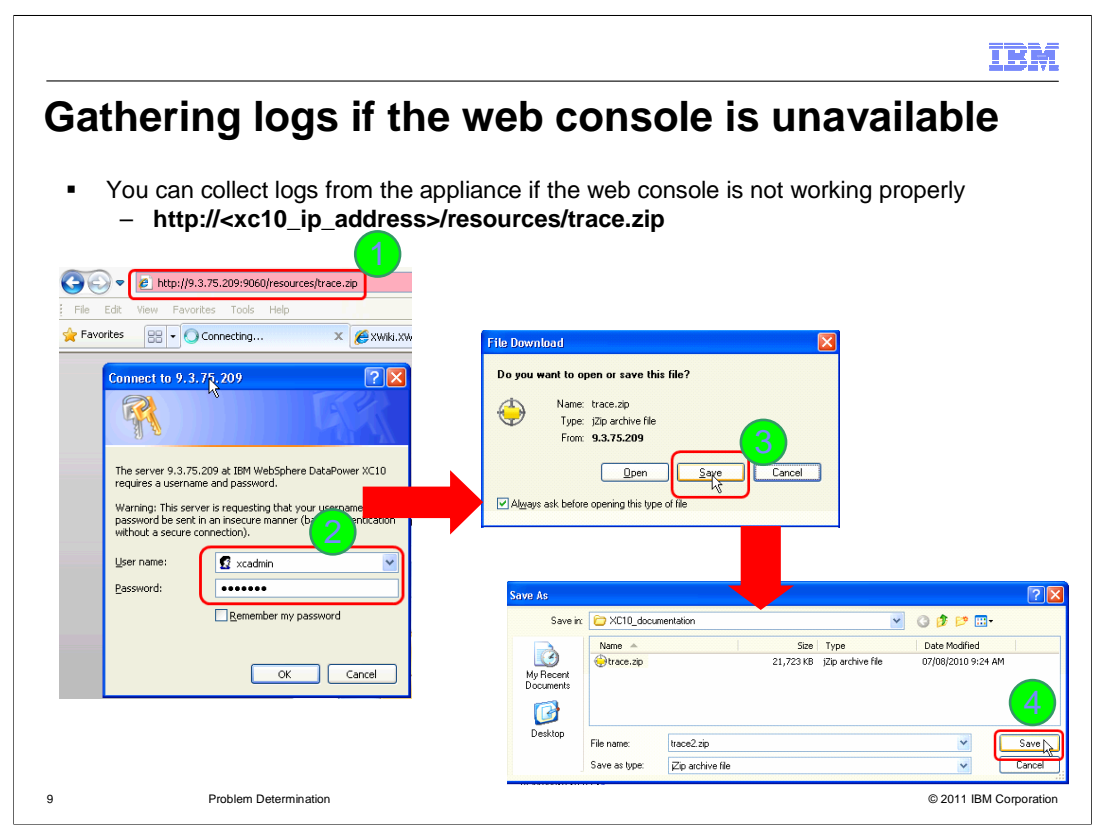

The DataPower XC10 allows you to retrieve the appliance logs if the web console is not available. In your web browser, access the appliance with the URI shown on this slide. When prompted, provide an administrator's credentials and save the file to a location on your computer. The file size can range up to several hundred megabytes in some cases.

|                                                                                                    | IBM               |
|----------------------------------------------------------------------------------------------------|-------------------|
| Gathering Java cores or heap dumps (V1 or                                                                                                    | nly)              |
| <ul> <li>Produce a Java core or heap dump using the web browser         <ul> <li>Useful in the event that the web console is not responding</li> <li>Locks the other processes and produces the trace.zip through your browser</li> <li>http://<xc10_ip_address>/resources/trace.zip?jdump</xc10_ip_address></li> <li>produces Java core and then collect trace.zip</li> <li>http://<xc10_ip_address>/resources/trace.zip?jdump&amp;hdump</xc10_ip_address></li> <li>produces Java core and heap dump and then collect trace.zip</li> </ul> </li> </ul> |                   |
| 10 Problem Determination © 2011                                                                                                    | 1 IBM Corporation |

You can request Java cores or heap dumps using special browser URIs, as shown on this slide. The first example suspends all other processes, produces a Java core file, and then packages all files in a trace.zip file which is downloaded using the browser. The second example produces a heap dump along with the Java core within the trace.zip file. These requests are processed by the problem determination process and do not use the web console, so they can be used even when the web console is not responding.

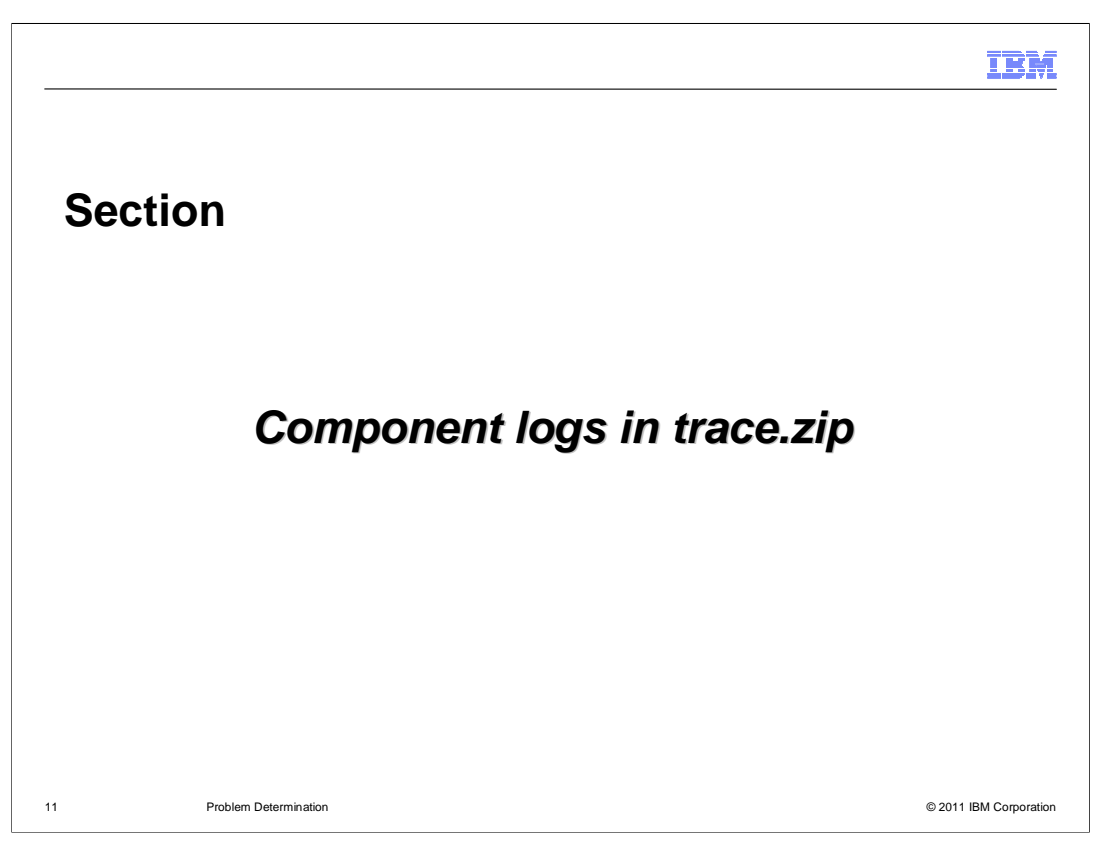

This section will discuss the component logs found in the trace.zip file for the DataPower XC10 appliance.

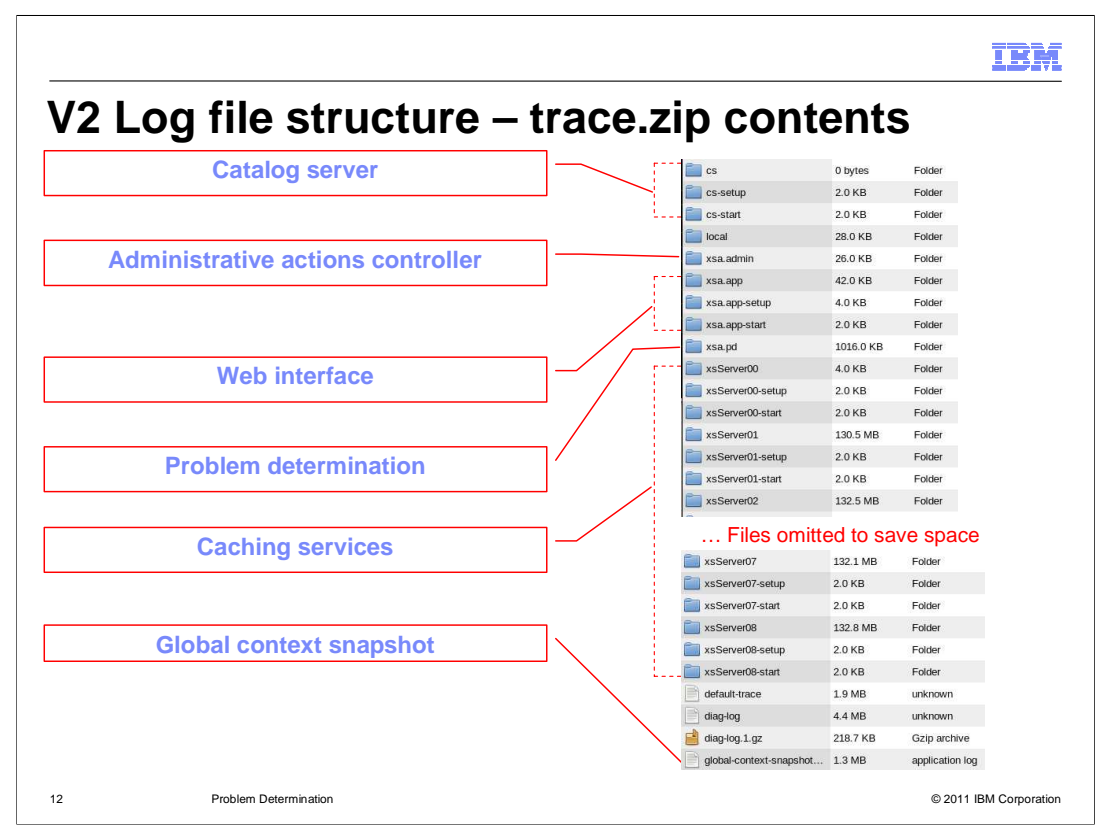

After you've downloaded the trace.zip file onto your local computer, you can review the log files. The component logs include several pieces. The pieces included are the catalog server, a global context snapshot, the administrative actions controller, the web console, the problem determination process, and caching service processes. Other files are intended for IBM support and will be of minimal interest to system administrators.

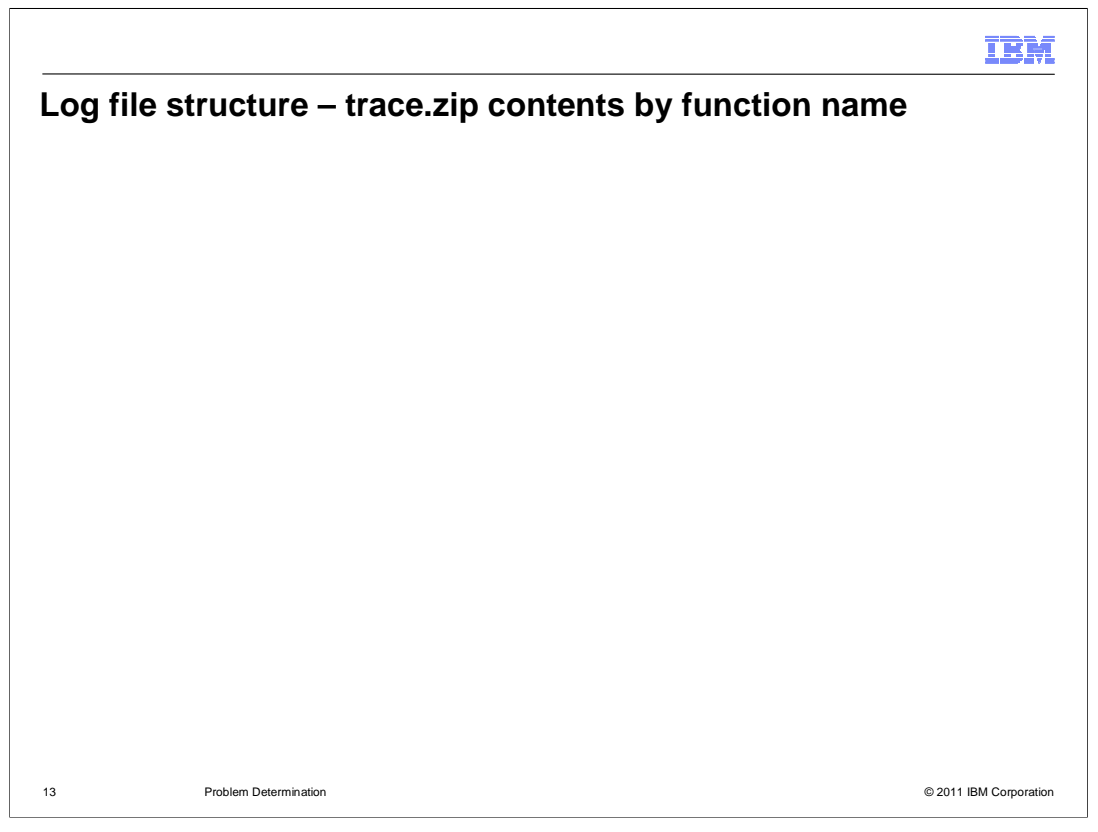

Here are the trace.zip log files organized by function name and importance. The log file name in bold letters in the left column are the more important logs to review.

Note that the CVS statistics files are a collection of files - one for JVM statistics, one for objectgrid statistics and one for statistics on the maps

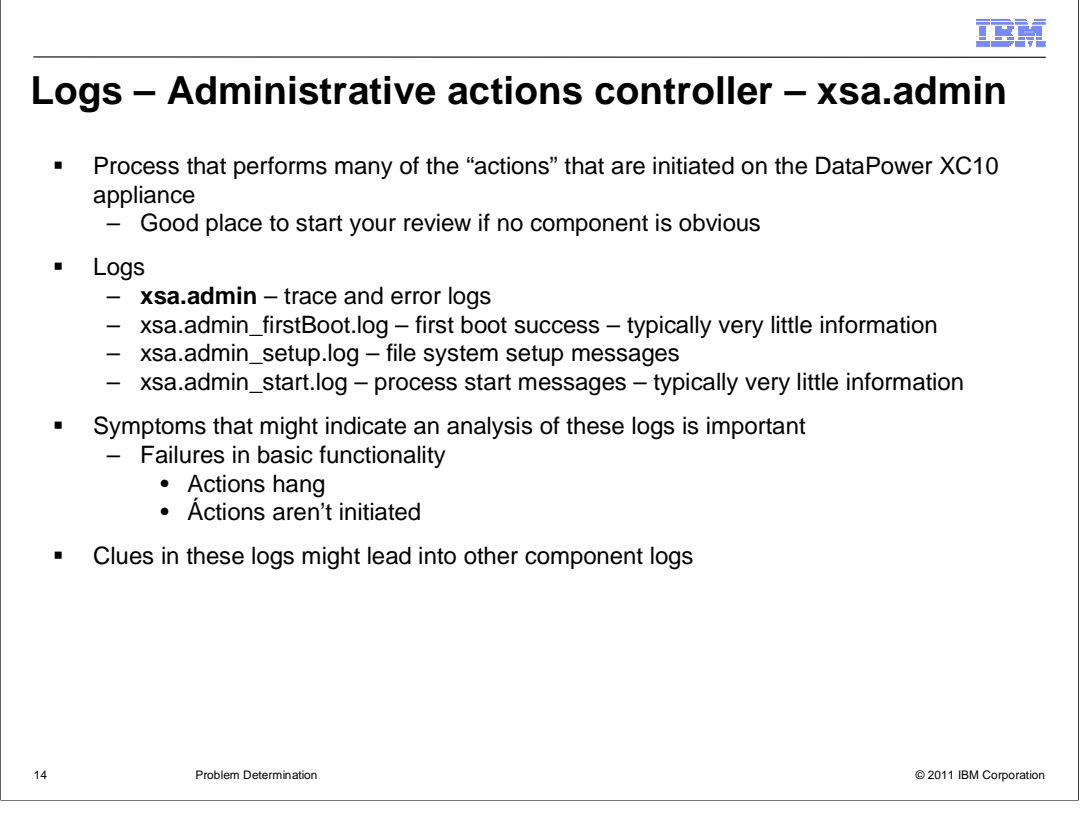

The administrative actions controller log files are prefixed with "xsa.admin". The actions controller perform many of the actions that are initiated on the DataPower XC10 appliance. The "xsa.admin" directory is a good place to start diagnosis if no specific component is apparent based on the problem symptoms. You should review these logs first if the symptoms are "actions that hang or aren't completed" or "actions that don't start". Clues within these logs might point you to other components to investigate.

The "firstBoot", "setup" and "start" logs are less important for general problem determination unless you experience problems during the first boot or starting the appliance.

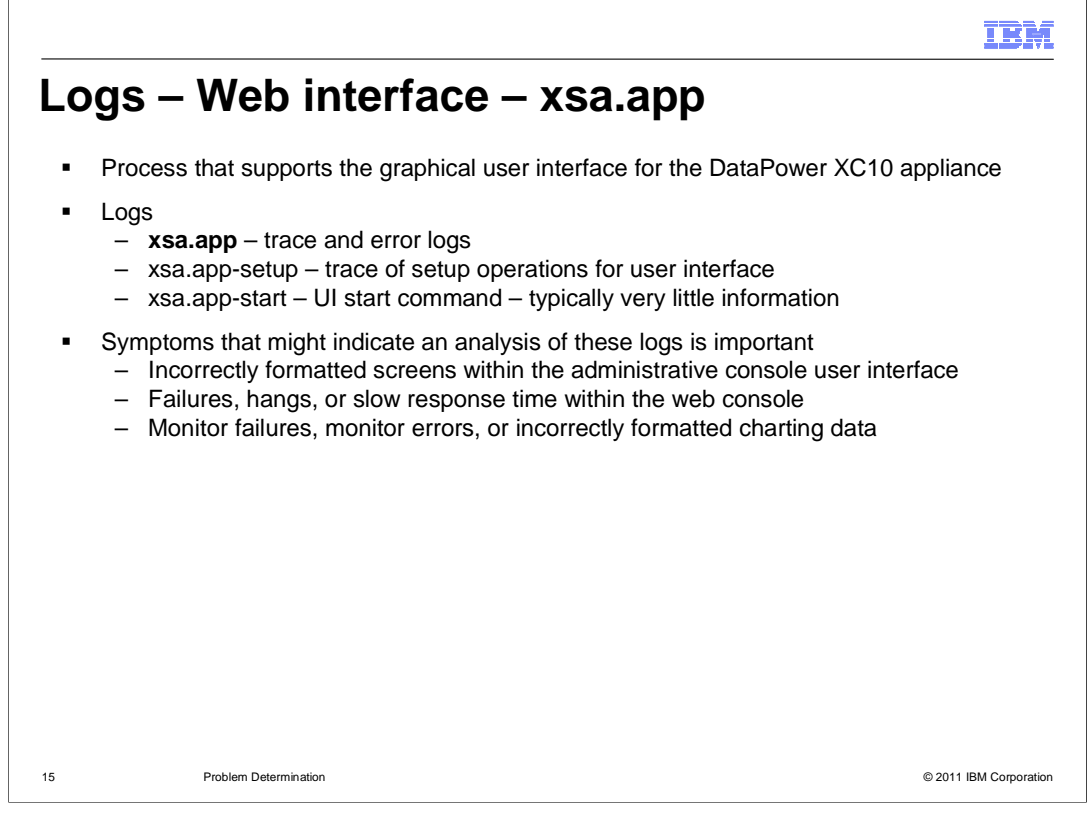

The web interface process files are prefixed with "xsa.app". This process supports the web console for the DataPower XC10 appliance. Analyze these log files if the suspected problem affects the web console, such as incorrectly formatted screens, failures, hangs, or slow response in the web console, or problem with monitoring functions. Typically, the most important file to analyze is the "xsa.app" directory, which contains trace, error, and audit information.

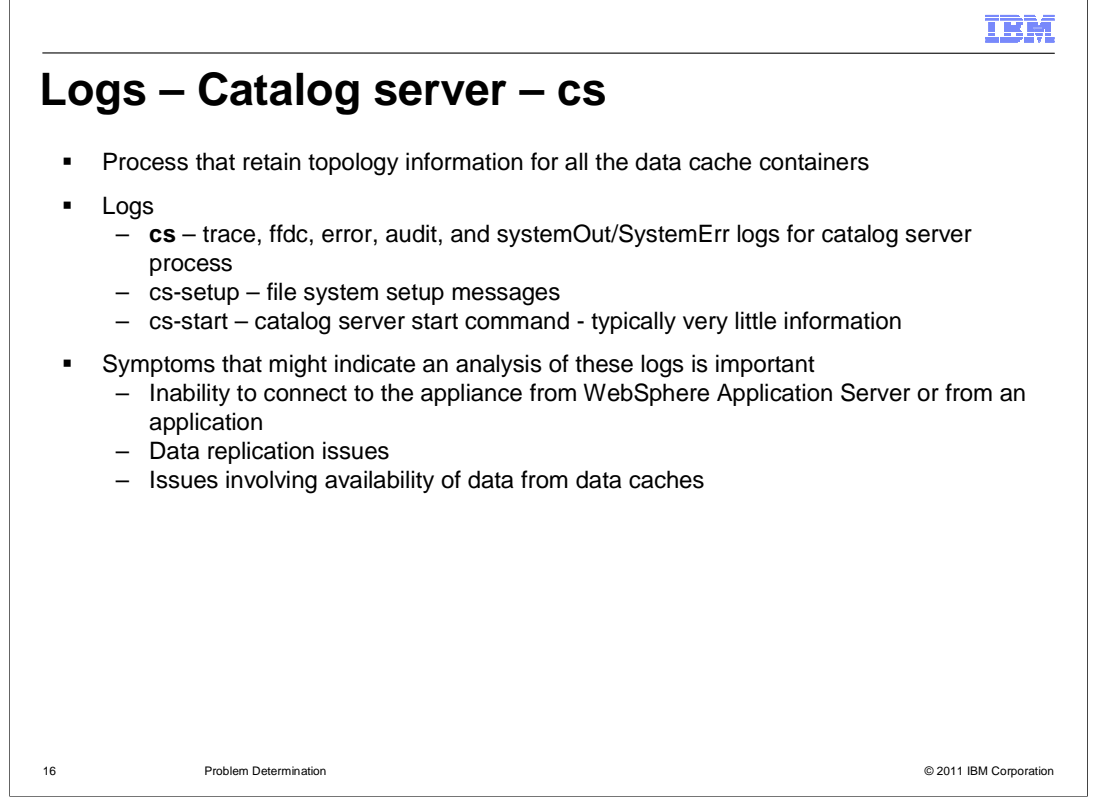

The catalog server process files are prefixed with "cs". This process supports the catalog server on the DataPower XC10 appliance. Analyze these log files if the suspected problem relates to issues associated with catalog server failures. Symptoms of catalog server failures include inability to connect to the appliance, data replication problems, or issues involving availability of data from data caches. Generally the most important file to analyze is the "cs" directory, which contains trace, error, ffdc, audit, and server SystemOut and SystemErr log information.

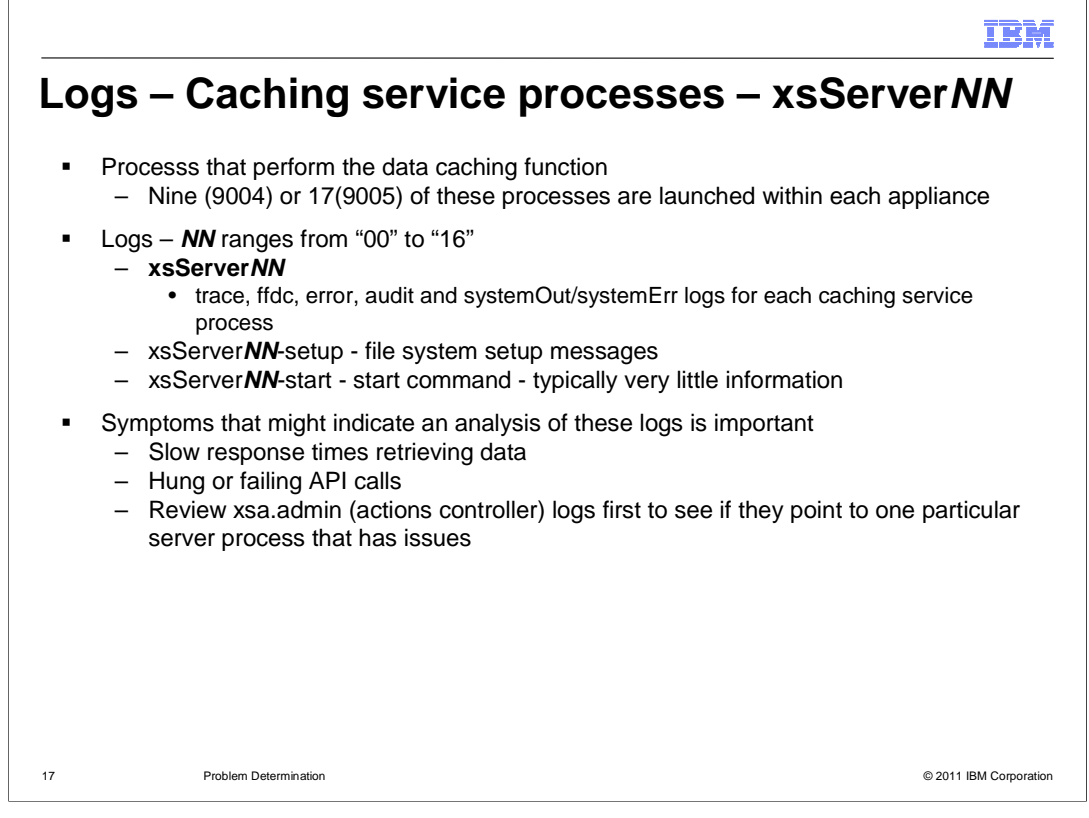

The caching service process files are prefixed with "xsServer*NN*", where *NN* ranges from 00 to 16 on 9005 hardware. These processes implement the caching service processes on the DataPower XC10 appliance. Analyze these log files if the suspected problem relates to issues associated with caching service process failures. Symptoms of caching service process failures include slow response times retrieving data or hung or failing API calls. Generally the most important file to analyze is the "xsServerNN" directory, which contains trace, error, ffdc, audit, and server SystemOut and SystemErr log information.

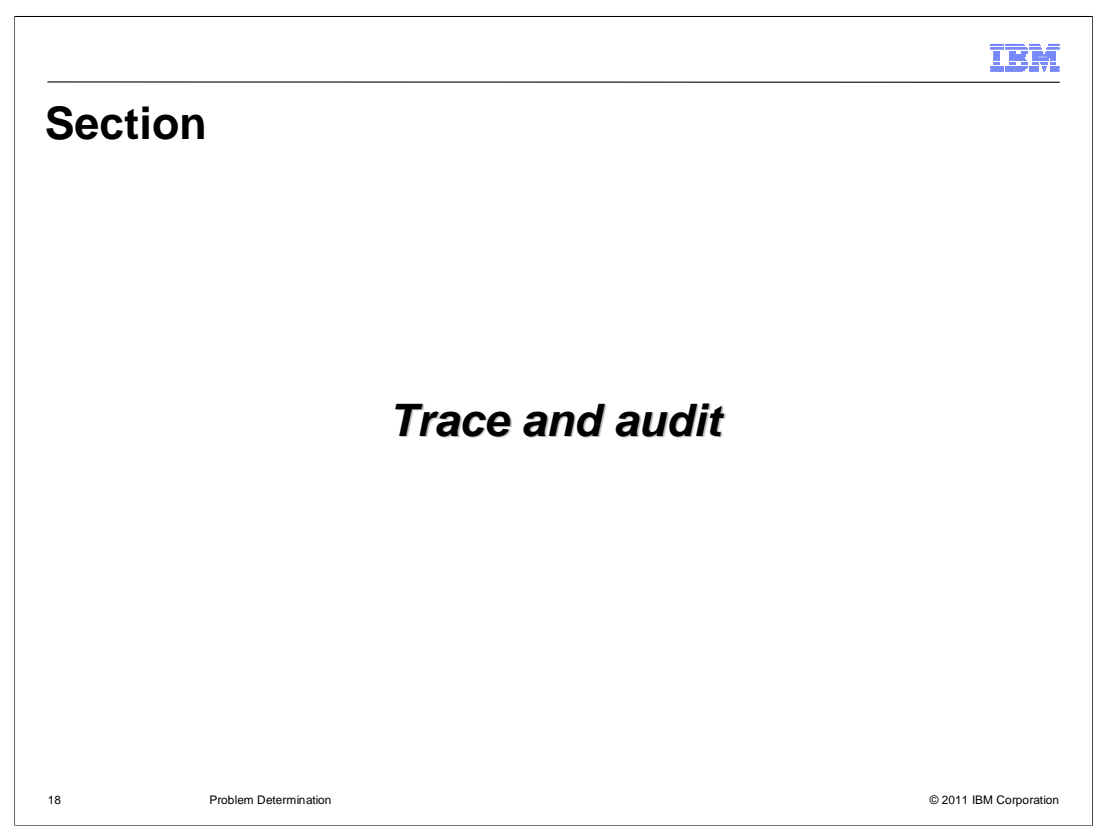

This section will discuss trace and audit settings for the DataPower XC10 appliance.

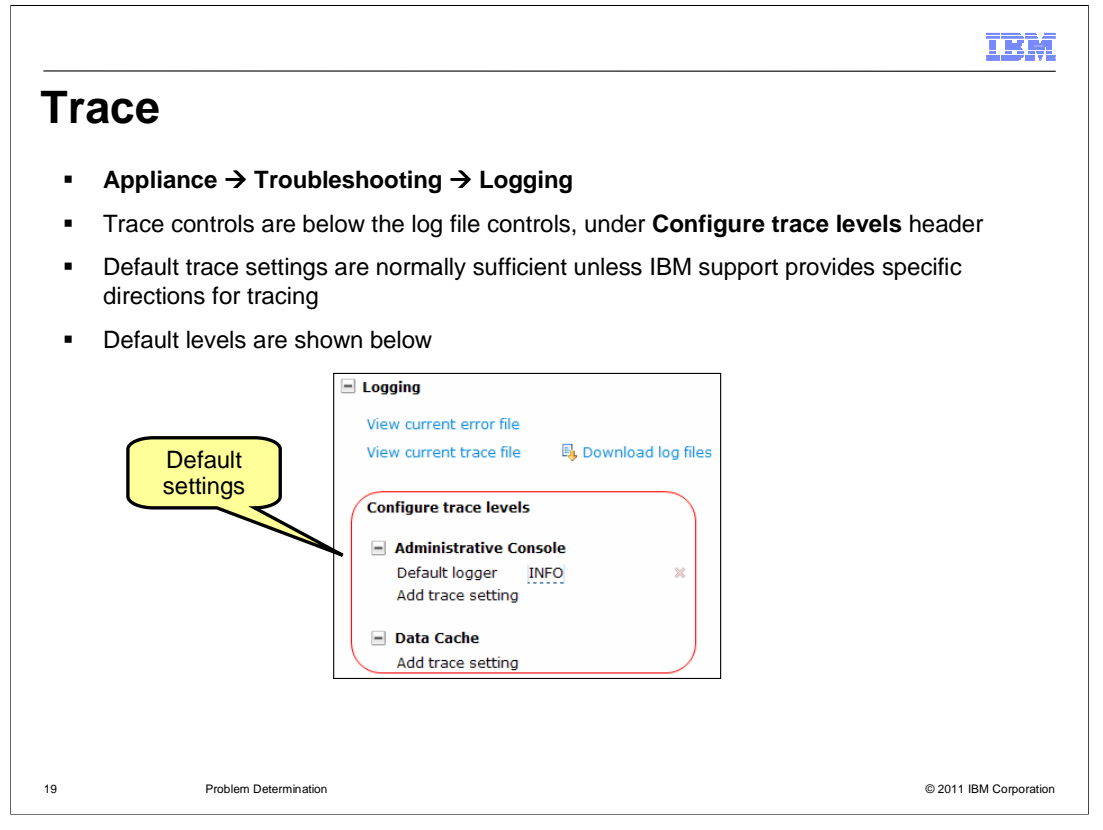

The WebSphere DataPower XC10 includes a default logger for the web console and data caching service. The default log level setting is INFO as shown in this slide. You cannot modify the default level for data caching service. You should have specific instructions from IBM support before modifying the trace levels.

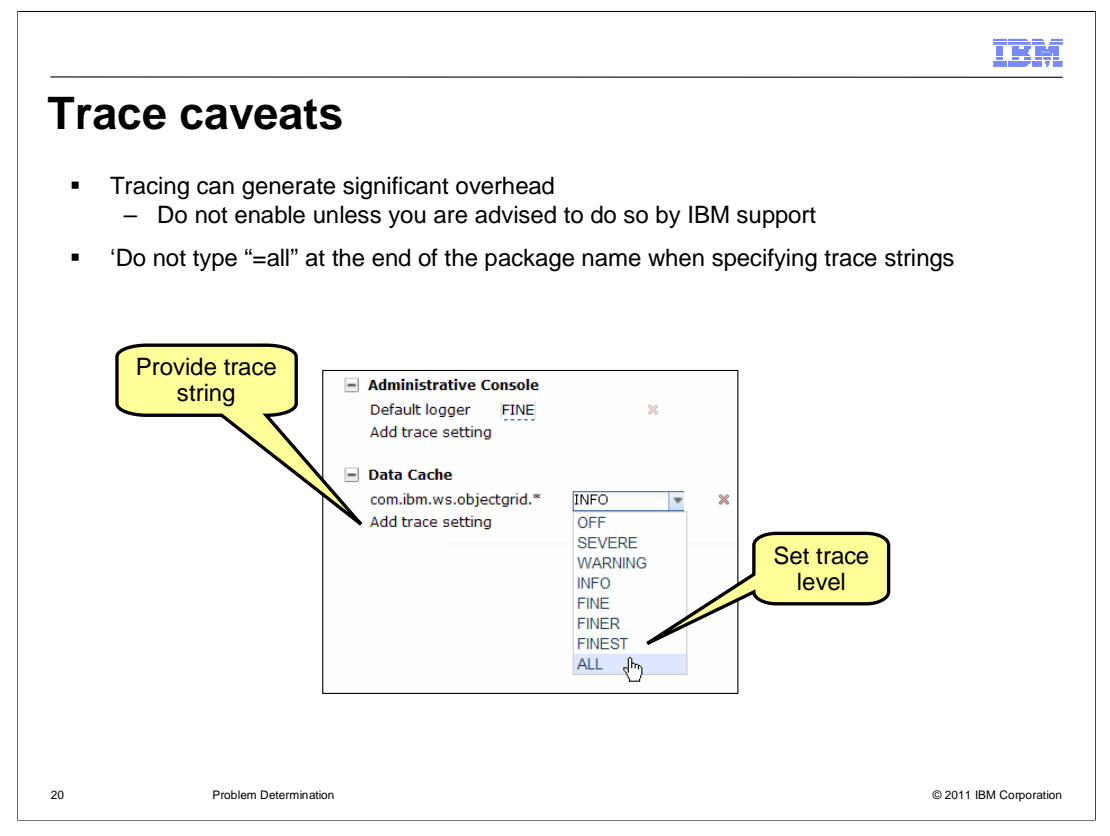

To add a trace string you click **Add trace setting** under **Administrative console** or under **Data Cache**, and type the package name. Unlike other WebSphere products, you do NOT type any additional information after the package name, such as "=all". Instead, you select the granularity of the tracing with the pulldown to the right of the package name.

|                               |           |             |           |              |                                                 |           |          |                      |                  | IBI          | X     |
|-------------------------------|-----------|-------------|-----------|--------------|-------------------------------------------------|-----------|----------|----------------------|------------------|--------------|-------|
| Auditing                      | g         |             |           |              |                                                 |           |          |                      |                  |              |       |
| <ul> <li>Gathers (</li> </ul> | CSV       | data a      | ccord     | ling to d    | ate/time range                                  |           |          |                      |                  |              |       |
| <ul> <li>Shows ad</li> </ul>  | ctivitie  | es occ      | urring    | g on the     | appliance                                       |           |          |                      |                  |              |       |
| - Auditing                    |           |             |           |              |                                                 |           |          |                      |                  |              |       |
| ୠ Download al                 | ll data   |             |           |              |                                                 |           |          |                      |                  |              |       |
| Filter system ac              | tivity da | ta by sel   | lecting a | date range   |                                                 |           |          |                      |                  |              |       |
| Start date                    | Jun 3, 2  | 010         |           | 11:22        | AM                                              |           |          |                      |                  |              |       |
| End date                      | Jun 10,   | 2010        |           | 11:22        | AM                                              |           |          |                      |                  |              |       |
| Time zone:                    | CST (US   | 5 Central   | l Time)   |              | ×                                               |           |          |                      |                  |              |       |
| 🖳 <u>Download fi</u>          | Itered (i | ata         |           |              |                                                 |           |          |                      |                  |              |       |
|                               | L         | 1           |           | ,            |                                                 |           |          |                      |                  |              |       |
| A                             | U         | E           | P         | G            | H                                               |           | J        | ł                    | <   L            | M            |       |
| 1 timestamp                   | ownerid   | object      | action    | event        | message                                         | result    |          |                      |                  |              |       |
| 2 Jun 10 2010 00:29:17 CDT    | system    | Group       | Create    | cliTask      | Group Everyone [id: 1] is added.                | {created= | 1276147  | 751510, i            | d=1, updated=    | 12/6147751   | 510,  |
| 5 Jun 10 2010 00:29:45 CDT    | system    | User        | Create    | cillask      | User Auministrator (IC: 1) is added.            | {usernam  | ie=xcadi | nin, name<br>ADMINET | -Administrator   | , currentsta | IUS=  |
| 5 Jun 10 2010 00:29:58 CDT    | system    | Session     | Login     | authenticate | User vcadmin has logged in                      | {result=S | Uncess]  | SOMIN_1              | orcen_io, nam    | IG-NOM_AL    | HUNA  |
| 6 Jun 10 2010 00:32:16 CDT    | xcadmin   | Zone        | Create    | render       | Zone defaultZone lid:11 was created             | {id=101   | name=    | default7n            | ne}              |              | +     |
| 7 Jun 10 2010 00:37:44 CDT    | system    | User        | Update    | startDaemon  | User Administrator [id: 1] is updated.          | {usernam  | ne=xcadr | nin, name            | Administrator    | , currentsta | tus=  |
| Jun 10 2010 00:37:44 CDT      | system    | Session     | Timeout   | startDaemon  | Session has timed out for user xcadmin.         | 0         |          |                      |                  |              | T     |
| 9 Jun 10 2010 00:41:30 CDT    | xcadmin   | Data Grid   | Create    | create       | Grid collection ND_employee [id:1] was created. | {security | = {secur | ityEnable            | =false, security | Authorizati  | on=fa |
| 21                            | Problem [ | Determinati | on        |              |                                                 |           |          |                      | © 2011 IE        | 3M Corpora   | tion  |

The audit data contains records of user activity for auditable objects stored on the appliance and events, such as when a user ID logs on, when a data cache was created, and when security was set or changed on various objects. Click **Download all data** to retrieve all audit data that exists on the appliance. Alternatively, set a date and time range, and then click **Download filtered data** to retrieve audit data within the specified date and time range. Audit data is provided as a comma separated variable (CSV) file.

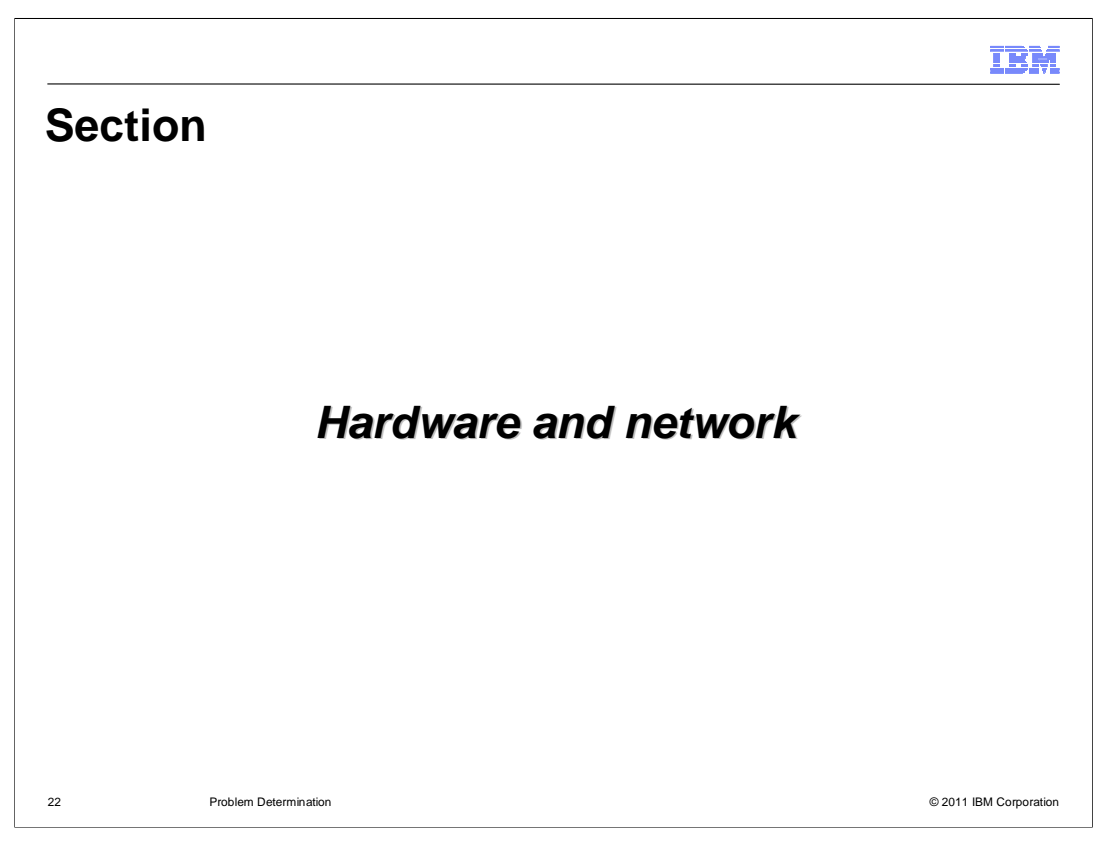

This section will discuss hardware and network diagnostic information available from the DataPower XC10 appliance web console.

|                                                                                      |                   |            | IBM                    |
|--------------------------------------------------------------------------------------|-------------------|------------|------------------------|
| Hardware cap                                                                         | acity             |            |                        |
| <ul> <li>Appliance → Troublesho</li> <li>Memory usage</li> <li>Disk space</li> </ul> | ooting → Hardware | e Capacity |                        |
| 🗏 Hardware Capacity                                                                  |                   |            |                        |
| Memory usage                                                                         | 80%               | Volume 1   | 2%                     |
| Encrypted disk space                                                                 | 0%                | Volume 2   | 100%                   |
| Temporary disk space                                                                 | 0%                |            |                        |
|                                                                                      |                   |            |                        |
|                                                                                      |                   |            |                        |
|                                                                                      |                   |            |                        |
|                                                                                      |                   |            |                        |
| 23 Problem Determination                                                             |                   |            | © 2011 IBM Corporation |

**Hardware capacity** shows you the memory usage and disk space statistics for the appliance. If the usage is below 80 percent, the graphs will display in green. If the usage is 80 percent or greater, the graphs will display in red. If the usage is unexpectedly high or critically high, you should open a problem to IBM support, including a snapshot of the screen image.

|                        |                                                                                              |                |                    |                 | IBM                    |
|------------------------|----------------------------------------------------------------------------------------------|----------------|--------------------|-----------------|------------------------|
| Harc                   | dware temp                                                                                   | eratur         | es                 |                 |                        |
| Applia                 | ance → Troubleshoo                                                                           | ting → Hard    | ware Temperatu     | ures            |                        |
| <ul> <li>Re</li> </ul> | ports the temperature                                                                        | of internal co | omponents          |                 |                        |
| <u>-</u>               | A check mark in a g                                                                          | reen square i  | indicates safe ra  | nge             |                        |
| <u> </u>               | <ul> <li>An exclamation mar</li> <li>9004 hardware</li> <li>Hardware Temperatures</li> </ul> | k on a yellow  | rtriangle indicate | es unsafe range |                        |
|                        | System 1                                                                                     | 91.4°F         | System 2           | 96.8°F 🛃        |                        |
|                        | CPU package 1                                                                                | 98.6°F 🔯       | CPU package 2      | 89.6°F 🛃        |                        |
|                        | Memory 1                                                                                     | 132.8°F 🛃      | Memory 2           | 136.4°F 🔯       |                        |
|                        | Memory 3                                                                                     | 132.8°F 🛃      | Memory 4           | 134.6°F 🜌       |                        |
| -                      | 9005 hardware                                                                                |                |                    |                 |                        |
|                        | Hardware Temperature                                                                         | s              |                    |                 |                        |
|                        | CPU package 1                                                                                | 87.8°F 🛃       | CPU package 2      | 93.2°F 🛃        |                        |
|                        | Inlet 1                                                                                      | 75.2°F 🛃       | Inlet 2            | 80.6°F 🐷        |                        |
|                        | Outlet 1                                                                                     | 79.5°F 🛃       | Outlet 2           | 86.0°F 📴        |                        |
|                        | System ambient                                                                               | 78.8°F 🛃       |                    |                 |                        |
| 24                     | Problem Determination                                                                        |                |                    |                 | © 2011 IBM Corporation |

The **Hardware Temperatures** page shows the temperature of internal components within the DataPower XC10 appliance. The green check icon is displayed if the temperature is within the safe range, and the yellow exclamation mark icon is displayed if the temperature is outside the safe range.

|                                                                                                    |                                                                       | IBM                   |
|----------------------------------------------------------------------------------------------------|-----------------------------------------------------------------------|-----------------------|
| Outbound of                                                                                                    | connections                                                           |                       |
| Appliance → Trout                                                                                                    | leshooting $\rightarrow$ Outbound Connections                         |                       |
| <ul> <li>Test connectivity         <ul> <li>Other applia</li> <li>Back to client</li> </ul> </li> </ul>                                                                                                    | nces in collective                                                    |                       |
| <ul> <li>Remember to pind of the pind of the pind</li></ul> | ng the appliance from the client system as well<br>Application Server |                       |
| Outbound Connect                                                                                                    | ions                                                                  |                       |
| Ping remote host<br>Connection was si                                                                                                    | 9.3.75.208 Ping                                                       | 8                     |
| Outbound Connect                                                                                                    | ions                                                                  |                       |
| Ping remote host                                                                                                    | 9.3.252.159 Ping                                                      | 8                     |
|                                                                                                    |                                                                       |                       |
| 5 Problem Dete                                                                                                    | rmination                                                             | © 2011 IBM Corporatio |

The **Outbound Connections** page allows you to ping a remote host using the IP address or using the host name. If the ping is successful, you will see a green box with a check mark to the right of the **Ping** button and a confirmation message as in the first example. If it is unsuccessful, you will see a red circle with an "X" to the right of the **Ping** button as in the second example. If you suspect a Domain Name Server issue or communication issue, you should also ping the appliance from the remote host as well, first using the appliance IP address and again using the appliance host name.

|                                              |                                                                                       | IBM                    |
|----------------------------------------------|---------------------------------------------------------------------------------------|------------------------|
| Power                                        |                                                                                       |                        |
| Appliance → Troublesho                       | oting → Power                                                                         |                        |
| <ul> <li>Allows you to restart or</li> </ul> | r shut down the appliance                                                             |                        |
| <ul> <li>Provides a delayed or</li> </ul>    | immediate option for restart or shutdown                                              |                        |
|                                              |                                                                                       |                        |
| > Pow                                        | er                                                                                    |                        |
| ĐR                                           | estart the appliance ① Shut down the appliance                                        |                        |
|                                              |                                                                                       |                        |
|                                              | When do you want to restart?<br>Wait until active tasks have completed<br>Immediately |                        |
|                                              | Cancel                                                                                |                        |
| 26 Problem Determination                     |                                                                                       | © 2011 IBM Corporation |

The Power administration options allow you to restart the appliance or to shut down the appliance. Both actions require confirmation so that the action is not accidentally invoked. You can have the action occur immediately, or the action can be delayed until all current appliance tasks have completed.

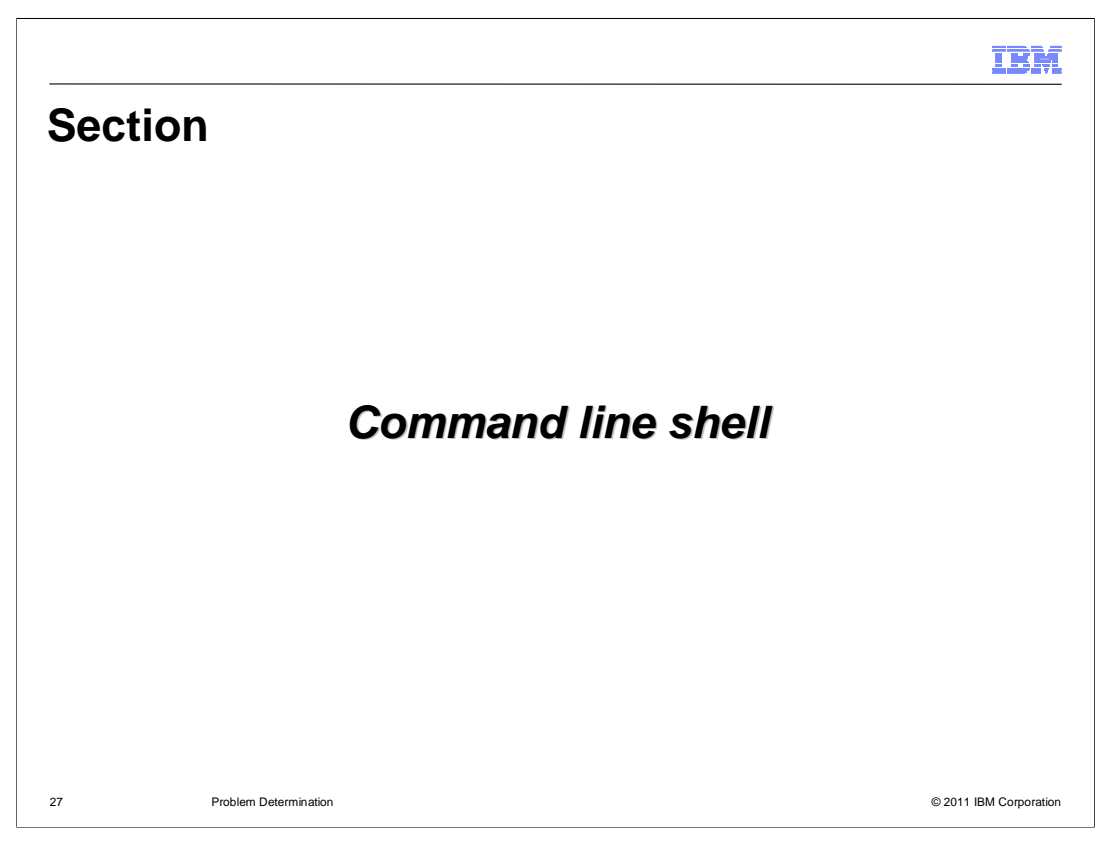

This section will discuss some of the troubleshooting commands available through the DataPower XC10 appliance command line shell.

|     |                                                                                                    | IBM            |
|-----|----------------------------------------------------------------------------------------------------|----------------|
| SSF | l sessions                                                                                                    |                |
| • ( | <ul> <li>lse OpenSSH, putty, or similar facility to open a remote session to the appliance</li> <li>Example1: ssh -l xcadmin &lt;<u>my.appliance.host.name.com</u>&gt;</li> <li>Example2: ssh xcadmin@<appliance_ip></appliance_ip></li> <li>After initiating the session as xcadmin, login with the administrator password</li> <li>Successful logon places you in a command-line shell</li> </ul> |                |
|     | <pre>\$ ssh xcadmin@myxcl0.aimcp.ibm.com<br/>password: ******<br/>Last login: Wed Jul 13 09:32:49 CDT 2011 from<br/>dyn19216803.austin.ibm.com on pts/0<br/>Welcome to WebSphere Datapower XC-10 Appliance<br/>Console&gt;</pre>                                                                                                    |                |
| 28  | Problem Determination © 2011 IE                                                                                                    | BM Corporation |

The DataPower XC10 appliance provides the ability to connect remotely through telnet or SSH. You must authenticate using the "master" administrator user ID: xcadmin. A successful login places you in a command line console "shell" from which you can administer the appliance. The same commands that are available through the serial console connection session are available in the remote console.

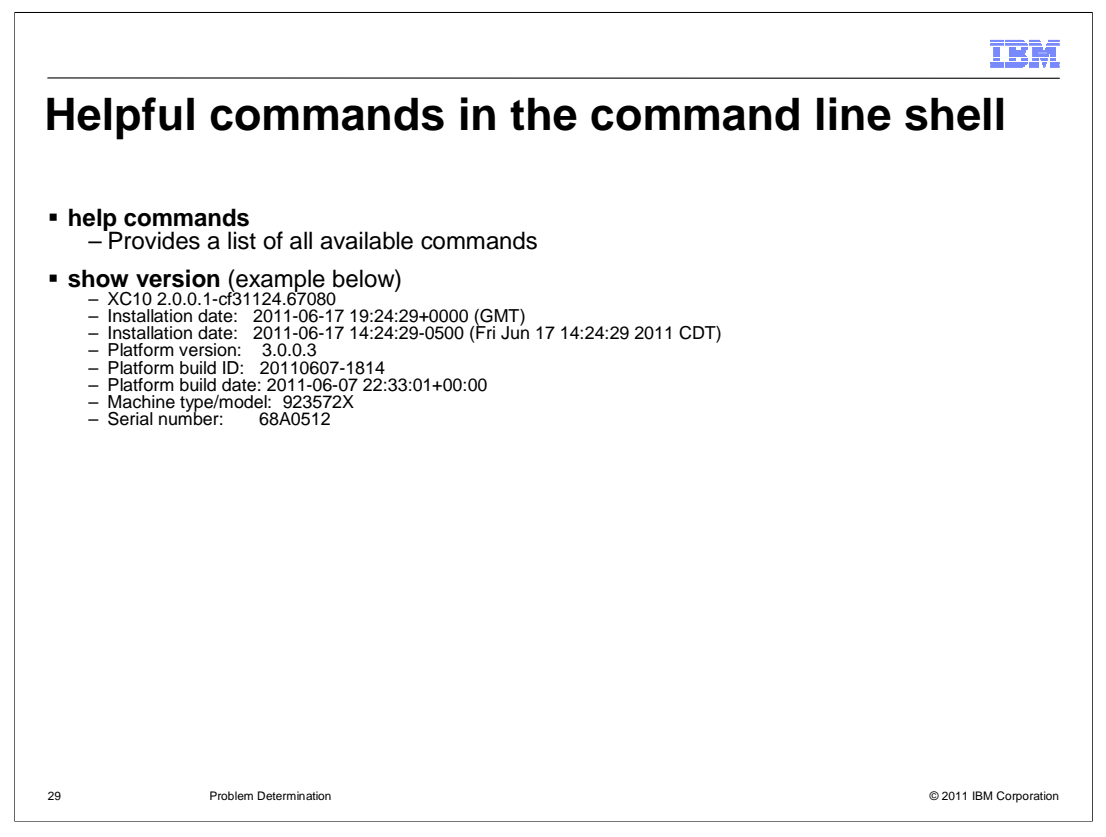

The **help commands** command will provide you a list of available commands. Not all of them are necessarily intended for customer use.

The **show version** command displays the firmware level and installation date for the appliance, along with the machine type an serial number.

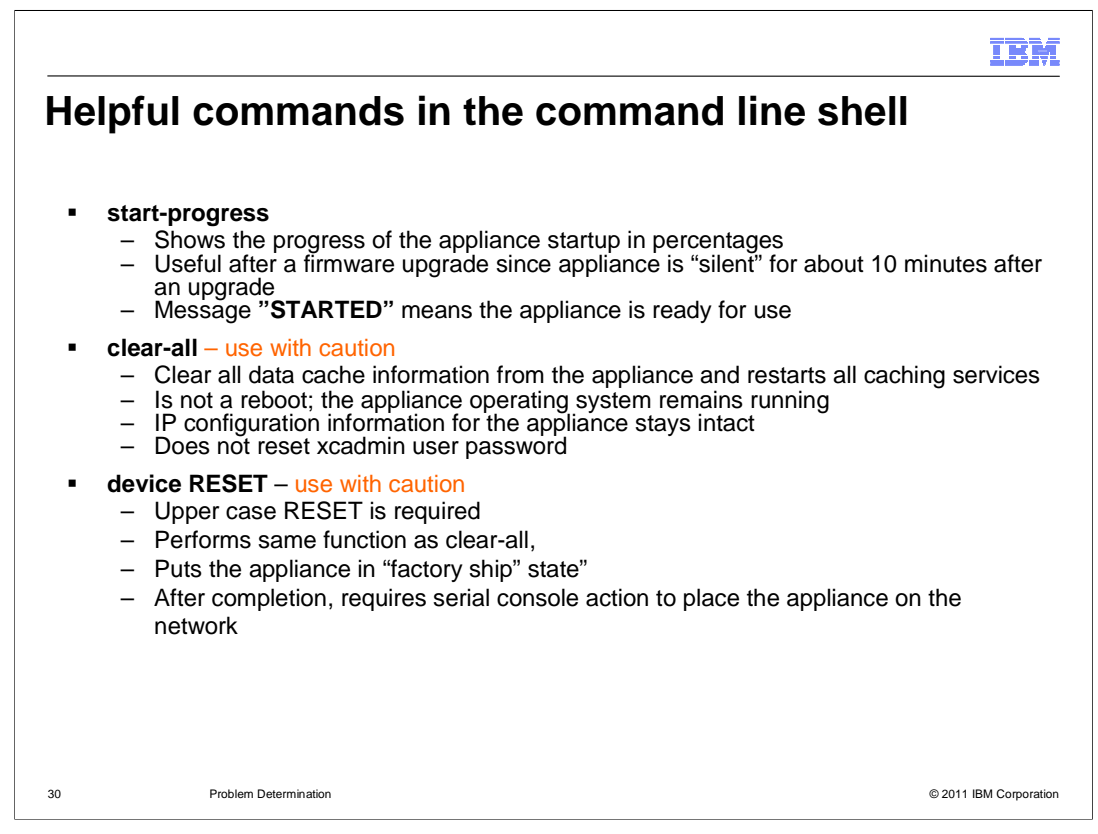

The **start-progress** command shows the progress of the appliances startup in percentages. This command shows "STARTED" when the caching services are fully initialized and the web console is ready for login.

The **clear-all** command should be used with caution, since it removes all data cache information from the appliance and restarts all caching services. The command does not reset the IP information.

The **device RESET** command should be used with caution, since it performs the same functions as **clear-all** plus it also resets IP information, license acceptances, and administrator password. The appliance is placed in "factory ship" state and thus requires serial console customization before it can be active on a network again.

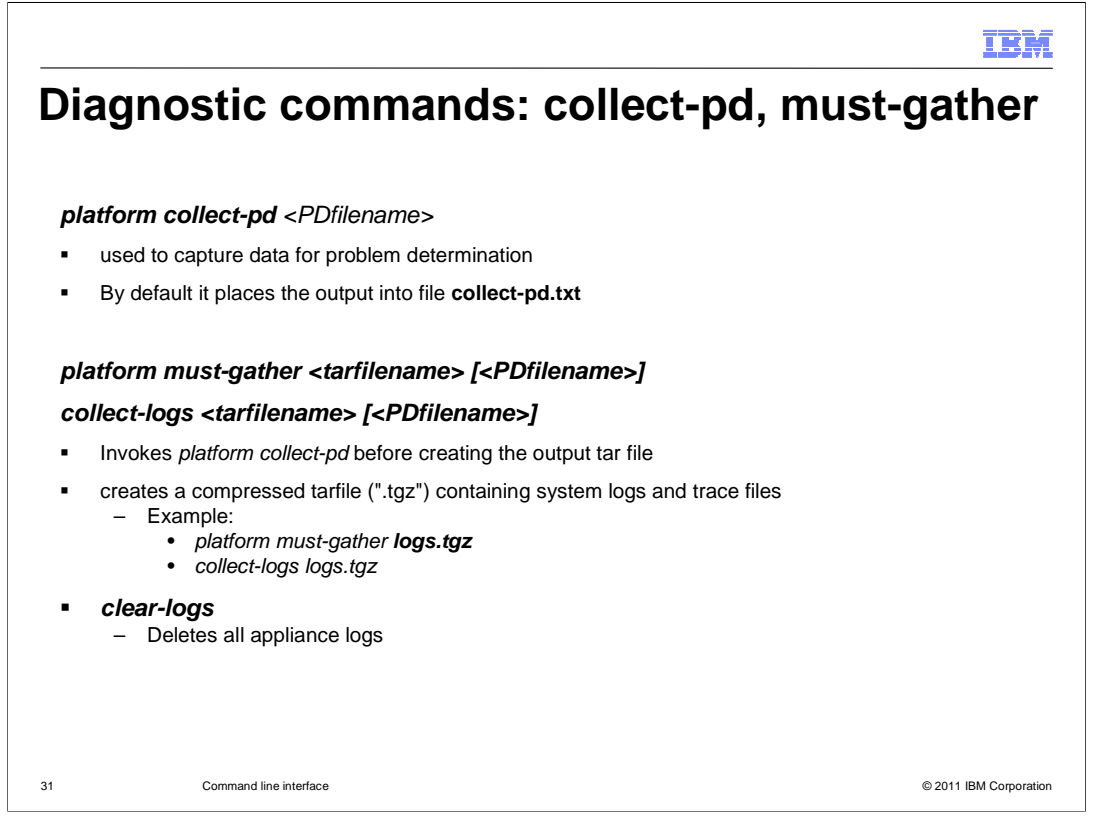

The *platform collect-pd* command creates a text file containing appliance configuration and status information. By default it places the output into a file called **collect-pd.txt**, but you can specify a different file name on the command invocation. This file contains output from appliance status commands and network configuration details. Some information in the generated file represents internal operational details and is intentionally obfuscated.

The *platform must-gather* command creates a compressed tar file which includes appliance trace and log files. The name of the output tar file must be specified on the command invocation. This command issues the *platform collect-pd* command before creating the tar file, and the generated problem determination information is included in the tar file. The V1 firmware command **collect-logs** is deprecated and replaced by *platform must-gather*.

If an appliance has been running for a long period of time the logs files can be extremely large. Even compressed the must gathers can exceed one gigabyte in size. The DataPower XC10 V2 firmware includes the command *clear-logs* which resets all of the log files to zero length.

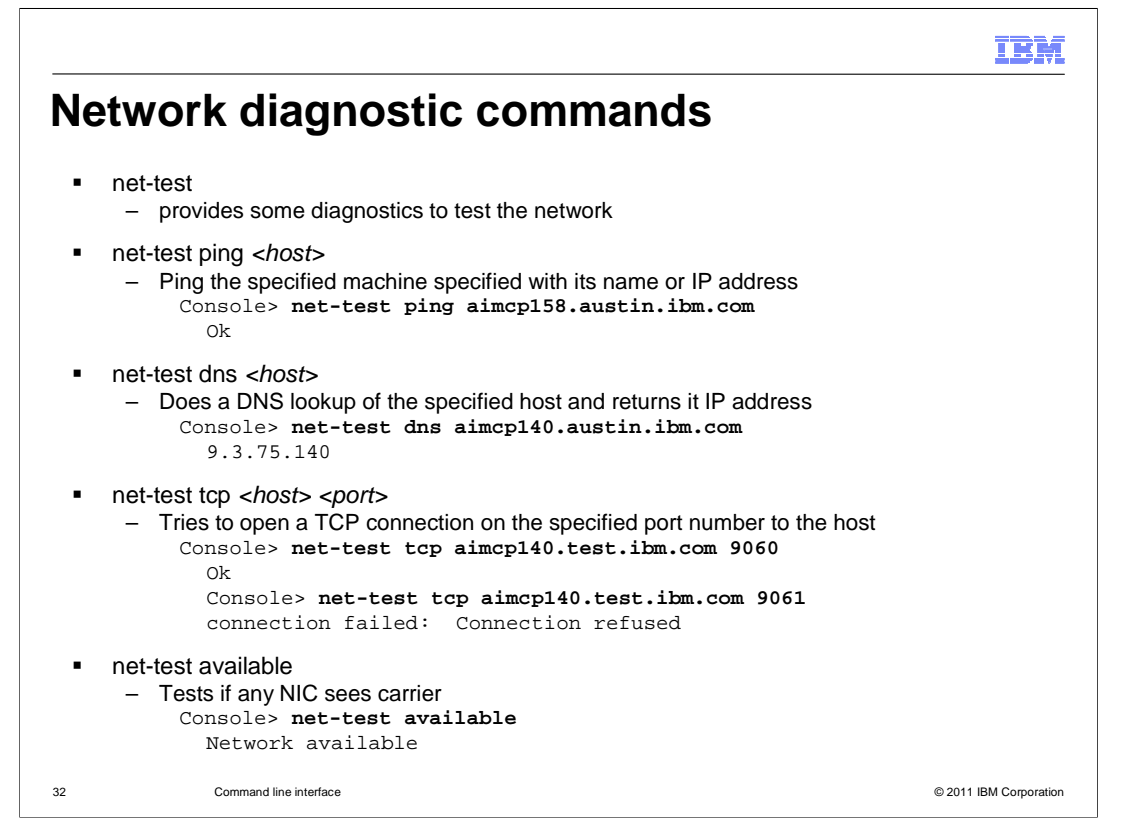

The DataPower XC10 V2 command line interface provides *net-test* commands which provide diagnostics to test the network and connectivity of the appliance.

The *ping host* subcommand ping the specified host name or IP address.

The DataPower Xc10 must be able to resolve client host names through DNS lookups. The *net-test dns* subcommand performs a DNS lookup of the specified host and returns its IP address.

The subcommand *net-test tcp* will attempt to open a socket to the specified host and port. This command can be useful to find out if a firewall is blocking communication between appliances in a collective.

The subcommand **net-test available** tests if *any* of the enabled network interface cards see a carrier.

Other commands are available for reviewing and modifying you appliance's network configuration. These commands are covered in more detail in the command line Interface presentation.

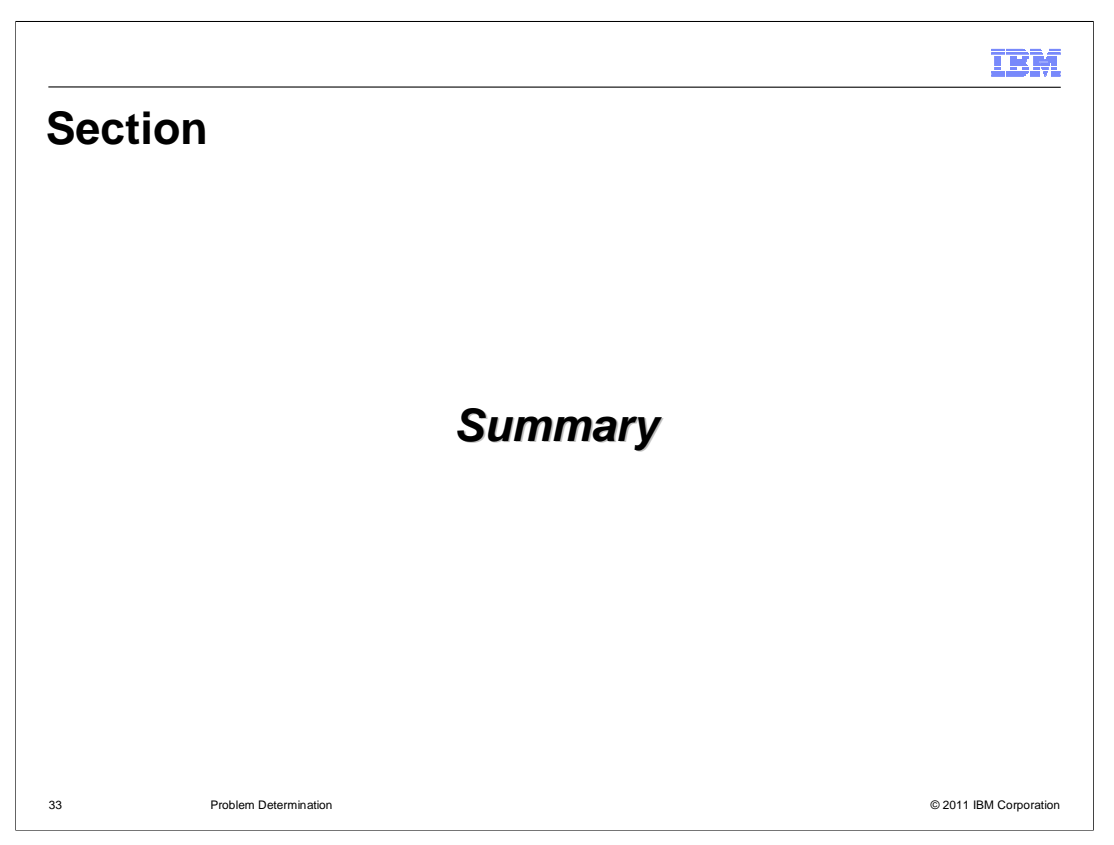

This section will summarize the problem determination for the DataPower XC10 appliance.

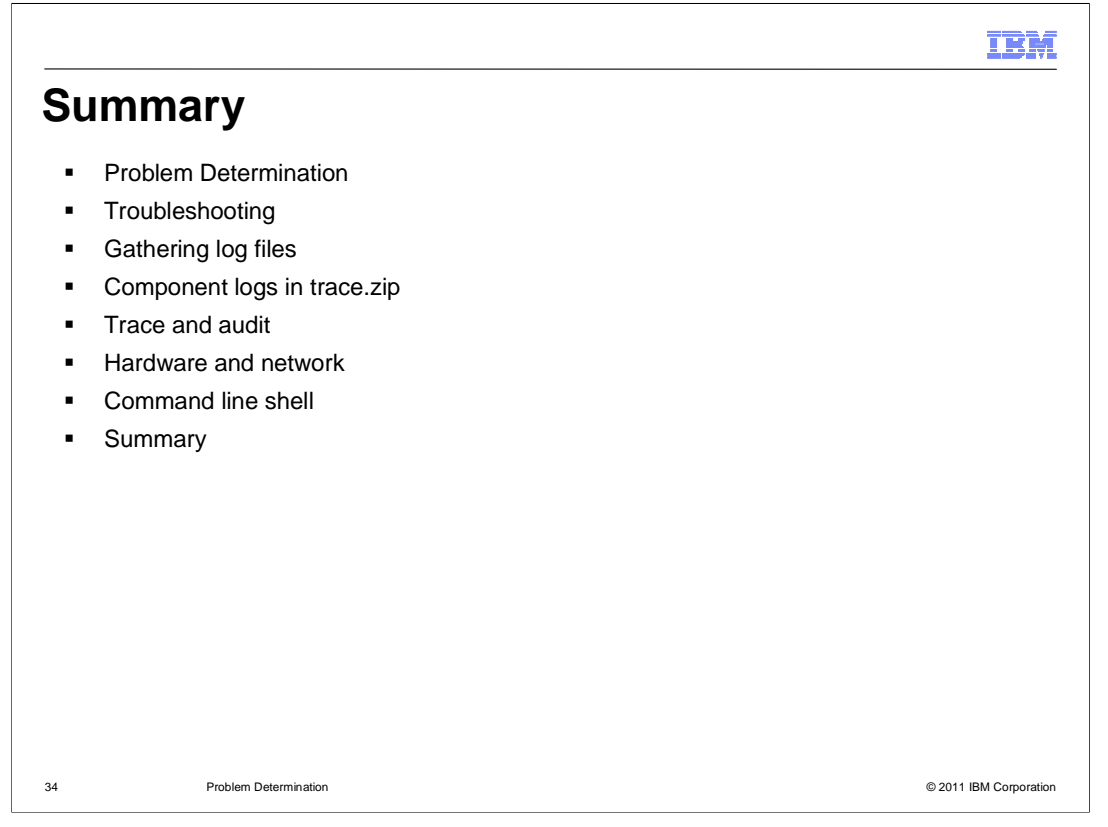

Problem determination requires you to investigate to see if a suspected problem is within the appliance, in the network environment, or with other software. Other software can include the WebSphere eXtreme Scale client software, WebSphere Application Server, or the stand-alone Java environment.

If the issue is suspected to be on the appliance, you can use the troubleshooting menu to gather information about the appliance's current state. The most important tool is typically the log files from the appliance. You saw several ways to gather the log files, including how to gather Java cores and heap dumps. The more important component log files within trace.zip are the administrative actions controller, web interface, catalog server and caching service process log files. You saw how to set a trace string if requested by IBM support.

And finally, you saw some helpful diagnostic commands available from a remote command line shell.

| 1                                                                                                    | IBM         |
|----------------------------------------------------------------------------------------------------|-------------|
| Feedback                                                                                                    |             |
|                                                                                                    |             |
|                                                                                                    |             |
| Your feedback is valuable                                                                                            |             |
| You can help improve the quality of IBM Education Assistant content to better meet your needs by providing feedback. |             |
| • Did you find this module useful?                                                                                   |             |
| Did it help you solve a problem or answer a question?                                                                |             |
| Do you have suggestions for improvements?                                                                            |             |
| Click to send email feedback:                                                                                        |             |
| mailto:iea@us.ibm.com?subject=Feedback_about_XC10_Troubleshooting.ppt                                                |             |
|                                                                                                    |             |
| This module is also available in PDF format at:/XC10_Troubleshooting.pdf                                             |             |
|                                                                                                    |             |
|                                                                                                    |             |
| 35 Problem Determination © 2011 IBM                                                                                  | Corporation |

You can help improve the quality of IBM Education Assistant content by providing feedback.

| IBM                                                                                                    |
|----------------------------------------------------------------------------------------------------|
| Trademarks, disclaimer, and copyright information                                                                                                    |
|                                                                                                    |
|                                                                                                    |
| IBM, the IBM logo, bint.com, Datarower, and websphere are trademarks or registered trademarks or international business machines Corp.,<br>registered in many jurisdictions worldwide. Other product and service names might be trademarks of IBM or other companies. A current list of other<br>IBM trademarks is available on the web at " <u>Copyright and trademark information</u> " at http://www.ibm.com/legal/copytrade.shtml                                                                                                    |
| THE INFORMATION CONTAINED IN THIS PRESENTATION IS PROVIDED FOR INFORMATIONAL PURPOSES ONLY. WHILE EFFORTS WERE<br>MADE TO VERIFY THE COMPLETENESS AND ACCURACY OF THE INFORMATION CONTAINED IN THIS PRESENTATION, IT IS PROVIDED<br>'AS IS' WITHOUT WARRANTY OF ANY KIND, EXPRESS OR IMPLIED. IN THIS INFORMATION IS BASED ON IBM'S CURRENT<br>PRODUCT PLANS AND STRATEGY, WHICH ARE SUBJECT TO CHANGE BY IBM WITHOUT NOTICE. IBM SHALL NOT BE RESPONSIBLE FOR<br>ANY DAMAGES ARISING OUT OF THE USE OF, OR OTHERWISE RELATED TO, THIS PRESENTATION OR ANY OTHER DOCUMENTATION.<br>NOTHING CONTAINED IN THIS PRESENTATION IS INTENDED TO, NOR SHALL HAVE THE EFFECT OF, CREATING ANY WARRANTIES OR<br>REPRESENTATIONS FROM IBM (OR ITS SUPPLIERS OR LICENSOR), OR ALLERING THE TERMS AND CONDITIONS OF ANY AGREEMENT<br>OR LICENSE GOVERNING THE USE OF IBM PRODUCTS OR SOFTWARE. |
| © Copyright International Business Machines Corporation 2010. All rights reserved.                                                                                                    |
|                                                                                                    |
|                                                                                                    |
|                                                                                                    |
|                                                                                                    |
|                                                                                                    |
| 36 © 2011 IBM Corporation                                                                                                    |